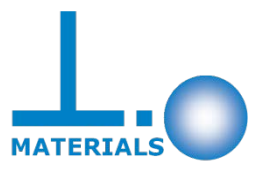

# Praktikum Simulation in der Werkstofftechnik

# 2D-Spannungsanalyse (direkte Knoten- und Elementgenerierung)

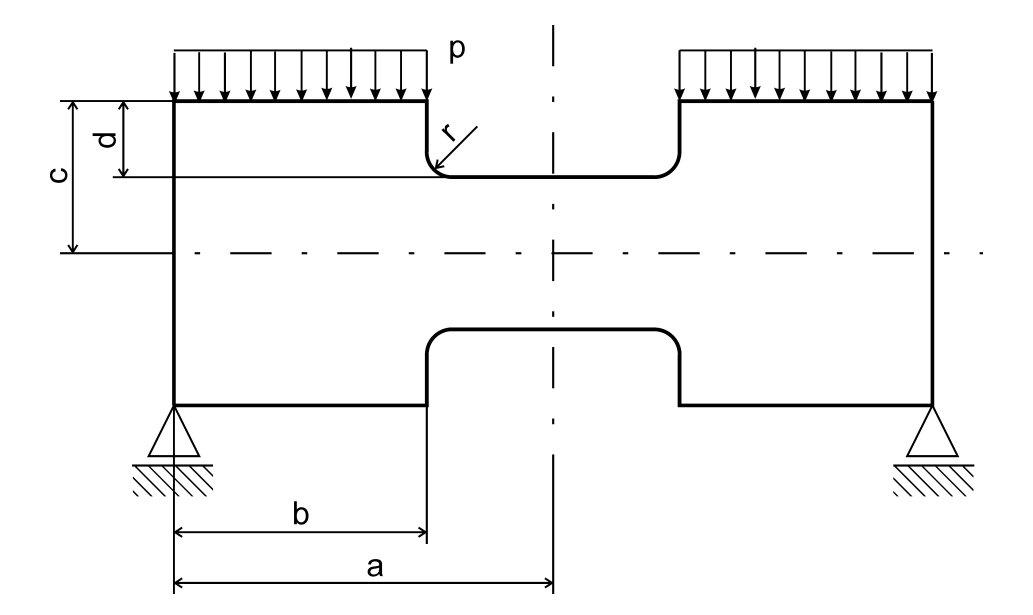

gegeben:

| a = 1500 mm                               | b = 1000 mm              |
|-------------------------------------------|--------------------------|
| c = 600 mm                                | d = 300 mm               |
| r = 100 mm                                | t = 15 mm                |
| E = 2,1 10 <sup>5</sup> N/mm <sup>2</sup> | p = 10 N/mm <sup>2</sup> |
| $\mu = 0,3$                               |                          |

# Tutorial zur FE-Analyse mit MSC Mentat/Marc 2014.0.0

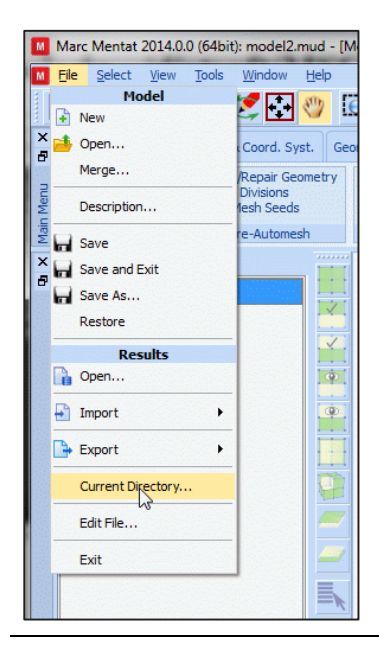

| M      | Ma   | rc M                   | entat                      | 2014.         | 0.0 | (64b                  | it): sche                         |
|--------|------|------------------------|----------------------------|---------------|-----|-----------------------|-----------------------------------|
| Μ      | File | <u>S</u> e             | elect                      | <u>V</u> iew  |     | Tools                 | <u>W</u> ind                      |
|        | +    | 1                      |                            | 5             |     | ٢                     | 2                                 |
| ×      | 6    | Geome                  | etry &                     | Mesh          | 1   | Tables                | & Coor                            |
| n Menu |      | Lengi<br>Georr<br>Renu | th Unit<br>netry (<br>mber | t 🔻<br>& Mesh | 1   | Cher<br>Curv<br>Solid | ck/Repa<br>ve Divisio<br>I Mesh S |
| Mair   |      | Basic                  | Manip                      | ulation       | ۱   |                       | Pre-Aut                           |

| $\checkmark$   | <u>)</u>     | Analysis Class Structural                                          |
|----------------|--------------|--------------------------------------------------------------------|
| Coordinate Sys | stem         | s Boundary Conditions Mesh Adaptivity Loadcases Jobs Results       |
| Grid 🗖 A       | xes Set Axes | Stretch Symmetry 🖉 Grid New 🔲 Identify                             |
| LIDomain       | -1500        | Subdivide Edit Show Menu Plot Settings<br>Sweep Edit Template File |
| 0 Domain       | 1500         | Coordinate System Medal Sections                                   |
| U Spacing      | 100          | Coordinate System Model Sections                                   |
| U              | 0            |                                                                    |
| N Damais       | -600         |                                                                    |
| V Domain       | 600          |                                                                    |
| V Spacing      | 100          |                                                                    |
| V              | 0            |                                                                    |
|                | -1           |                                                                    |
| W. Domain      | 1            |                                                                    |
| W Spacing      | 0.1          | - v=600                                                            |
| w              | 0            |                                                                    |
| Туре —         | Fix          |                                                                    |
| Rectangular    | 🔘 Fix U      |                                                                    |
| Cylindrical    | Fix V        |                                                                    |
| Spherical      | Fix W        | μ=1500                                                             |
| Dots           | C Lines      |                                                                    |
| Max Points     | 10000        | • • • • • • • • • • • • • • • • • • • •                            |
| Set            | Origin       |                                                                    |
| 0              |              |                                                                    |
|                | Deret        |                                                                    |
| Align          | Reset        |                                                                    |
| Translate      | Rotate       |                                                                    |
|                |              |                                                                    |

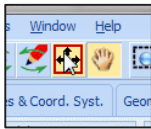

#### Arbeitsverzeichnis und Dateinamen festlegen

File

Current Directory Verzeichnis wählen

Save As Dateiname eingeben

<u>Bem.:</u>

Keine Umlaute, Leerzeichen, Sonderzeichen usw. verwenden. Dies gilt für den Dateinamen, aber auch für den Ordnernamen.

Elementnetzgenerierung

Geometry & Mesh

<u>Gitternetz anpassen und</u> <u>aktivieren</u>

Coordinate System

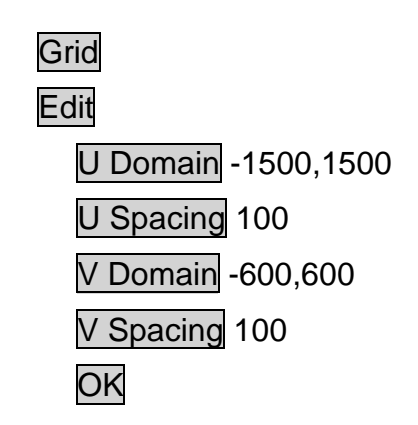

Grafikausgabe an Gittergröße anpassen

|        | Marc Mentat 2014.0.                        | 0 (64b              |
|--------|--------------------------------------------|---------------------|
| Μ      | File Select View                           | Tools               |
|        | ) 🧀 🖬 🖍                                    | (0)                 |
| ×      | Geometry & Mesh                            | Table               |
| n Menu | Length Unit<br>Geometry & Mesh<br>Renumber | Che<br>Cur<br>Solid |
| × Mai  | Basic Manipulation<br>Model List           |                     |

| M Geometry & Mesh |       |          |        |      |  |  |  |
|-------------------|-------|----------|--------|------|--|--|--|
|                   | Geo   | Geometry |        |      |  |  |  |
| Points            | Add   | Rem      | Edit   | Show |  |  |  |
|                   |       | Add Be   | tween  |      |  |  |  |
| Curves            | Add   | Rem      | Edit   | Show |  |  |  |
|                   | Line  |          |        |      |  |  |  |
| Surfaces          | Add   | Rem      | Edit   | Show |  |  |  |
|                   | Quad  |          |        | Trim |  |  |  |
| Solids            | Add   | Rem      |        | Show |  |  |  |
|                   | Block |          |        |      |  |  |  |
| Clear             |       |          |        |      |  |  |  |
|                   | N     | 1esh     |        |      |  |  |  |
| Nodes             | Add   | Rem      | Edit   | Show |  |  |  |
|                   | -     | Add Be   | etween |      |  |  |  |
| Elements          | Add   | Rem      | Edit   | Show |  |  |  |
|                   | Qua   | d (4)    |        |      |  |  |  |
| Clear             |       |          |        |      |  |  |  |
| 1                 |       | ОК       | ]      |      |  |  |  |

|          | Quad                           |             | •     | Trim  |
|----------|--------------------------------|-------------|-------|-------|
| Solids   | Add                            | Rem         |       | Show  |
|          | Block                          |             |       | • • • |
| Clear    |                                |             |       |       |
|          | м                              | esh         |       |       |
| Nodes    | Add                            | Rem         | Edit  | Show  |
|          |                                | Add Be      | tween |       |
| Elements | Add                            | Rem         | Edit  | Show  |
|          | Quad                           | l (4)       |       | •     |
| Clear    | Line (2<br>Line (3<br>Tria (3) | )<br>)<br>) | 6     |       |

| Toolb              | ox Lin                    | s    | Initial Conditi            | ons             | Bound                   | ary Condit  | ions  | Mesh Adapt |
|--------------------|---------------------------|------|----------------------------|-----------------|-------------------------|-------------|-------|------------|
| ert<br>ture<br>ate | Expand<br>Interse<br>Move | ct   | Relax<br>Revolve<br>Solids | Str<br>Su<br>Sw | etch<br>bdivide<br>veep | Symme       | try   | Crid Edit  |
|                    | Oţ                        | bera | ations                     |                 | Sub                     | divide eler | nents | and curves |

| M Subdivide    | <b>—</b> ×      |
|----------------|-----------------|
|                | 5               |
| Divisions      | 1               |
|                | 1               |
|                | -0.5            |
| Bias Factors   | 0               |
|                | 0               |
| Elements       | Curves          |
| Reset          | Refine          |
| Elements       | To Quad         |
| Elements       | To Hex          |
| Advanced Proje | ection Settings |
| Refine         | e Skin          |
| Thickness      | 0.1             |
| Divisions      | 1               |
| Direction      | Inward 💌        |
| Refine S       | kin 2-D         |
| Refine S       | kin 3-D         |
| O              | ĸ               |

Knoten erstellen

#### Geometry & Mesh

Nodes Add 400,300,0 400,0,0

#### <u>Bem.:</u>

Zahlenwerte können getrennt durch Komma oder Leerzeichen eingegeben werden. Zudem können durch Mausklick Knoten an Gitterpunkten gesetzt werden.

Elementdimension festlegen

Line (2)

Element erstellen

Elements ADD

nacheinander Knoten 1 und 2 auswählen

#### Element unterteilen

All Existing

OK

Subdivide

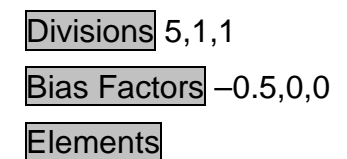

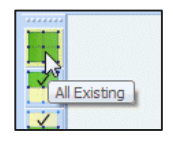

Elemente expandieren

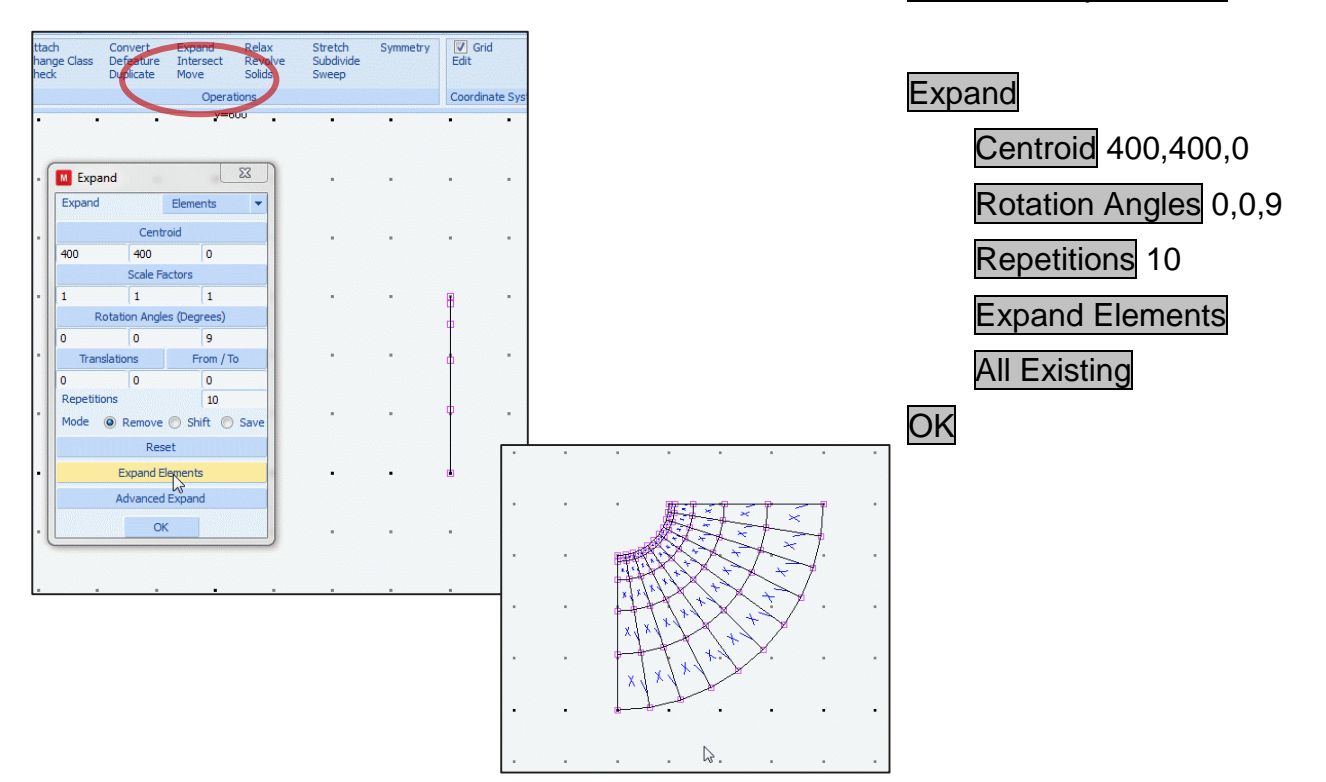

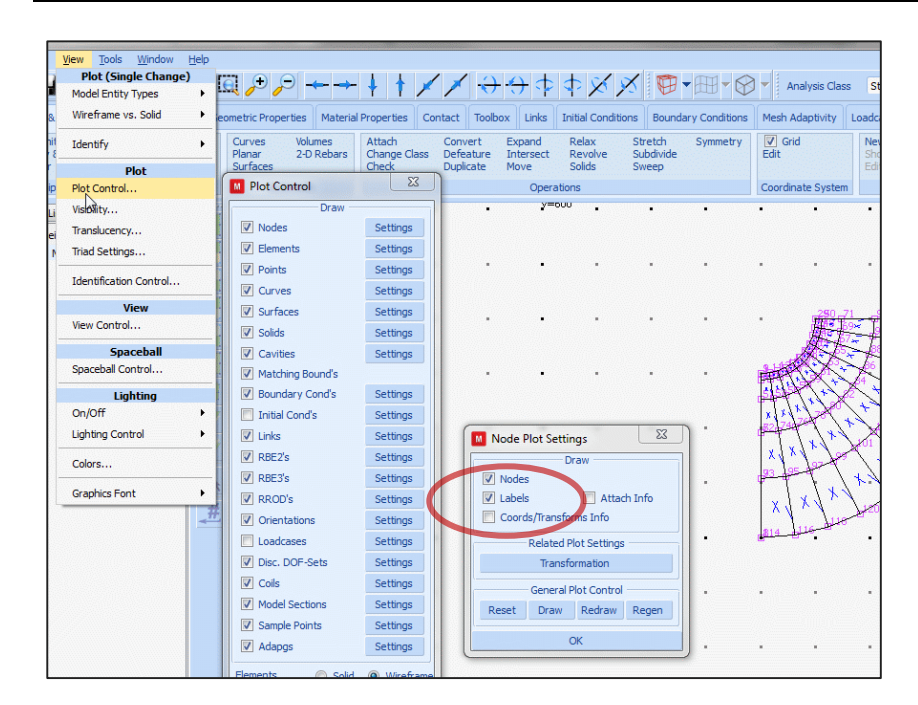

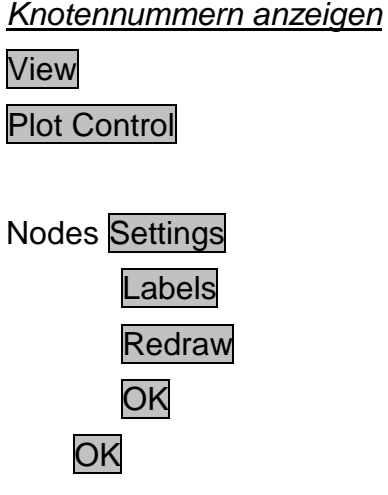

| ×       | 🕂 📑 🕞                             | Mesh Table                  | es & Coord. Syst. Geometric Properties M                          |
|---------|-----------------------------------|-----------------------------|-------------------------------------------------------------------|
| an Menu | Length Un<br>Geometry<br>Renumber | it ▼ Ch<br>& Mesh Ch<br>Sei | eck/Repair Geometry<br>rve Divisions<br>id Mesh Seeds<br>Surfaces |
| ž       | Basic Mary                        | Geometr                     | ry & Mesh                                                         |
| ê       | Model                             |                             | Geometry                                                          |
|         | 🖃 🚺 scr                           | Points                      | Add Rem Edit Show                                                 |
|         |                                   |                             | Add Between                                                       |
|         | ÷ 🦉                               | Curves                      | Add Rem Edit Show                                                 |
|         | ÷ 🐳                               |                             | Line 💌                                                            |
|         | ÷-                                | Surfaces                    | Add Rem Edit Show                                                 |
|         |                                   | Calida                      | Quad                                                              |
|         |                                   | Solius                      | Add Rem Show                                                      |
|         |                                   | Clear                       | biock                                                             |
|         |                                   | Circui                      | Mach                                                              |
|         |                                   | Nodes                       | Add Rem Edit Show                                                 |
|         |                                   |                             | Add Betwee Made and F                                             |
|         |                                   | Elements                    | Add Rem Edit Show                                                 |
|         |                                   |                             | Quad (4) 👻 🏥                                                      |
|         |                                   | Clear                       |                                                                   |
|         |                                   |                             | ок                                                                |
|         |                                   | -                           |                                                                   |

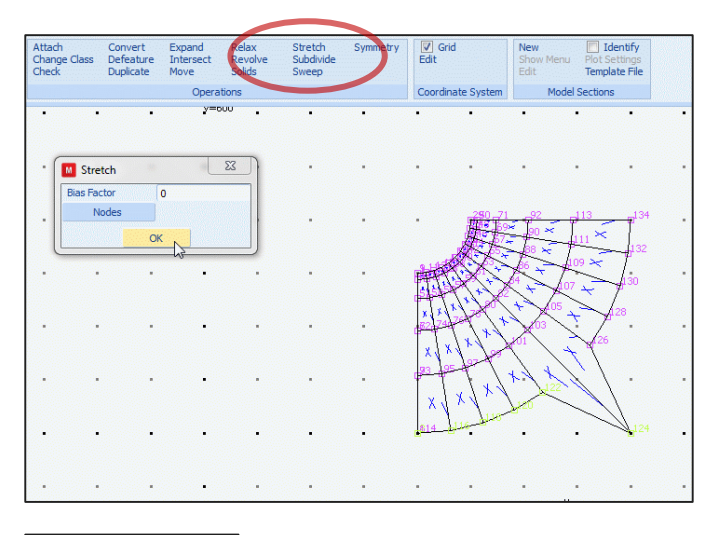

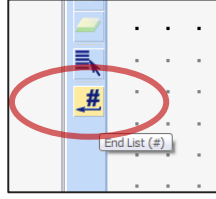

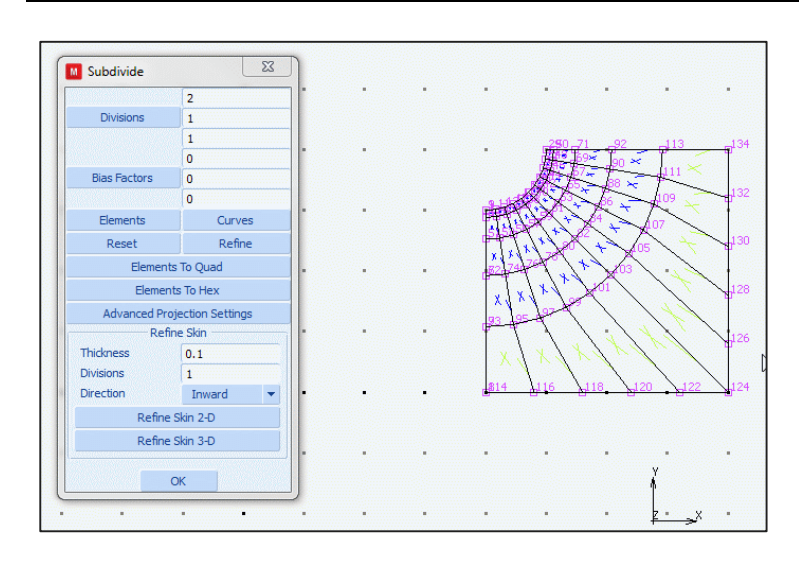

<u>Knoten editieren</u>

Geometry & Mesh

Nodes Edit 124 800,0,0

Knotenpfad strecken

Stretch

# Nodes

114, 116, 118, 120, 122, 124

# End List (#)

# <u>Bem.:</u>

Die Auswahl kann auch mit der rechten Maustaste oder durch # bestätigt werden. Mit der mittleren Maustaste wählt man Knoten ab.

# Nodes

134, 132, 130

128, 126, 124

End List (#)

# <u>Elemente unterteilen</u>

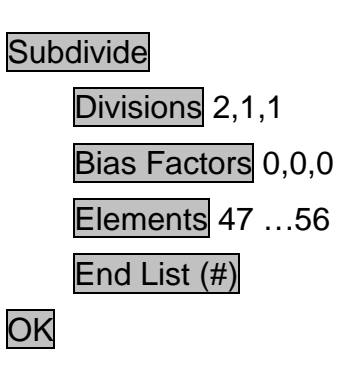

<u>Bem.:</u> Die Elementnummern kann man ebenfalls über das View/Plot-Menü anzeigen lassen.

Knoten erstellen

Geometry & Mesh Nodes Add 0,300,0 0,0,0

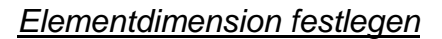

Quad (4)

Element erstellen

Elements Add 194, 195, 140, 9

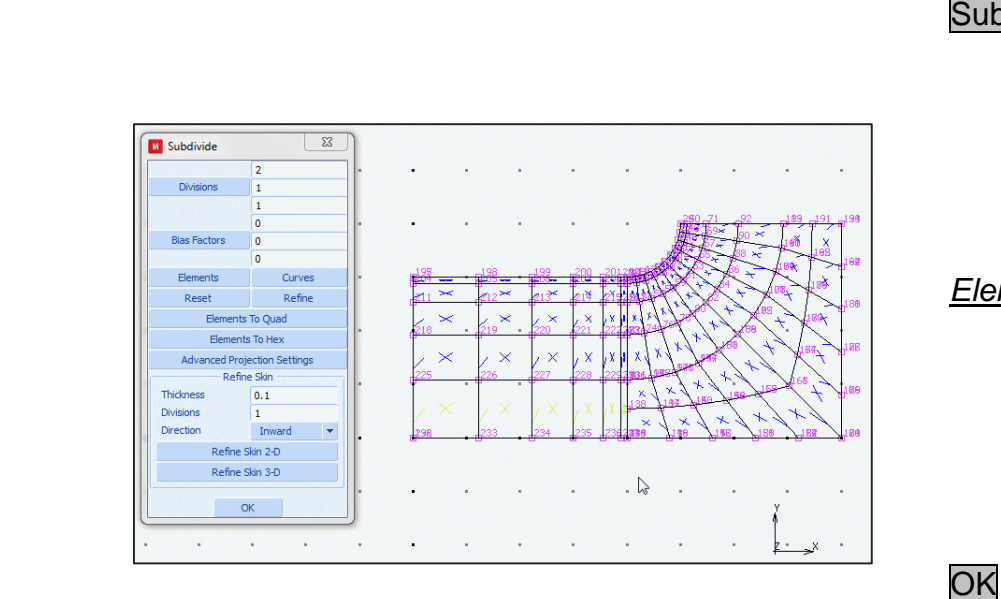

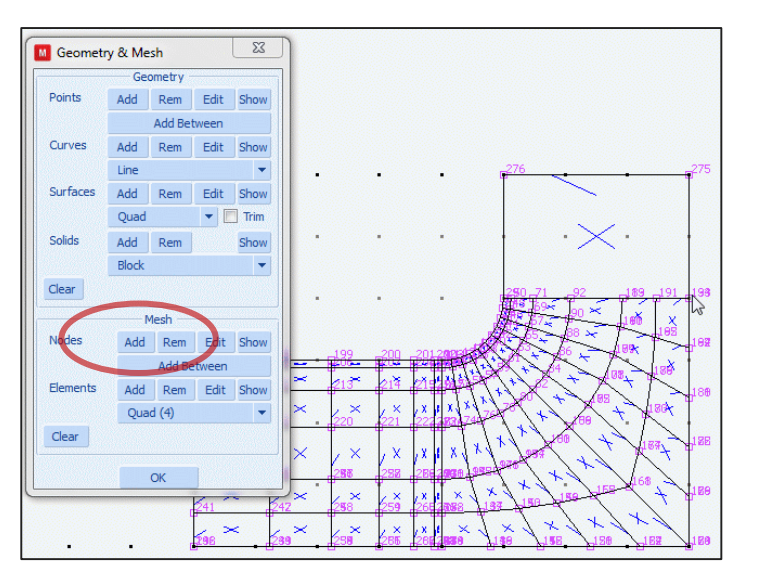

# <u>Element unterteilen</u>

Subdivide Divisions 5,6,1 Bias Factors -0.5,0.5,0 Elements 77 End List (#) <u>Elemente unterteilen (siehe Abb.)</u> Divisions 2,1,1 Bias Factors 0,0,0 Elements 102 ... 107 End List (#)

Knoten erstellen

Nodes Add 800,600,0 500,600,0

#### Element erstellen

Elements Add 275, 276 29, 194

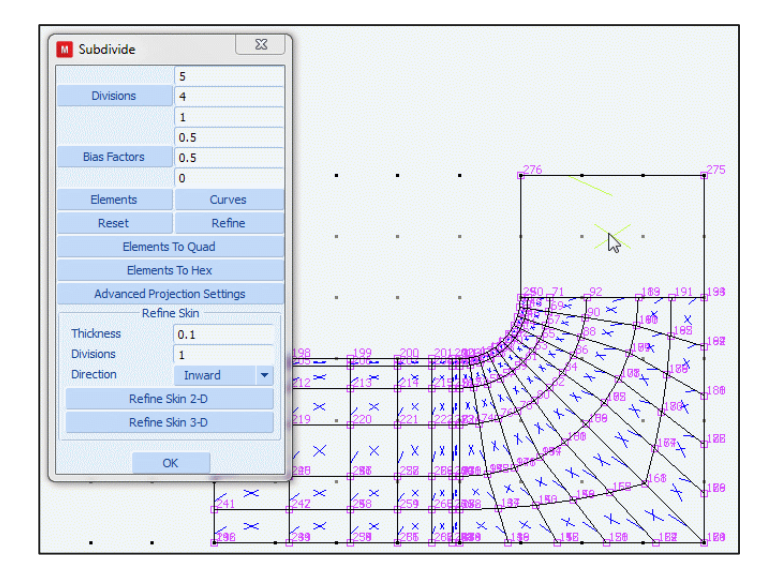

Element unterteilen

Subdivide Divisions 5,4,1 Bias Factors 0.5,0.5,0 Elements 120 End List (#) Elemente unterteilen Divisions 2,1,1 Bias Factors 0,0,0 Elements 121 ... 124 End List (#) OK

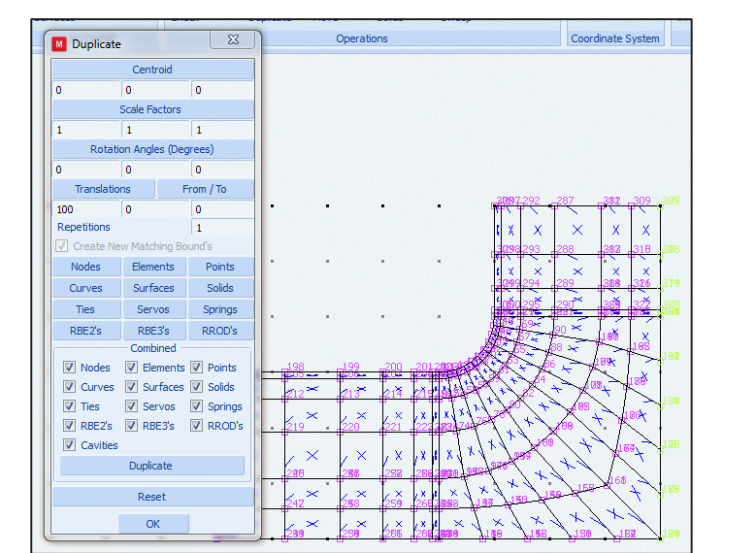

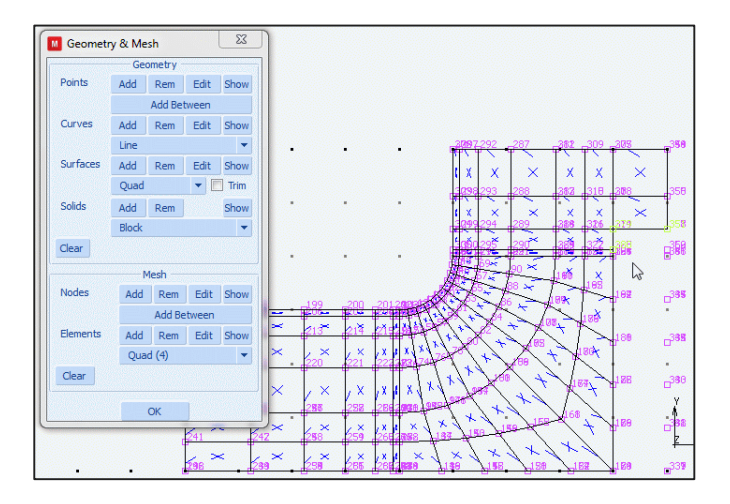

#### Knoten duplizieren

#### Duplicate

Translations 100,0,0

#### Nodes

Knoten rechter Modellkante

End List (#)

OK

#### <u>Elemente erstellen</u>

#### Elements Add

jeweils Knoten i, j, k, l des Elements entgegen dem Uhrzeigersinn auswählen, bis eine neue Elementreihe erstellt ist

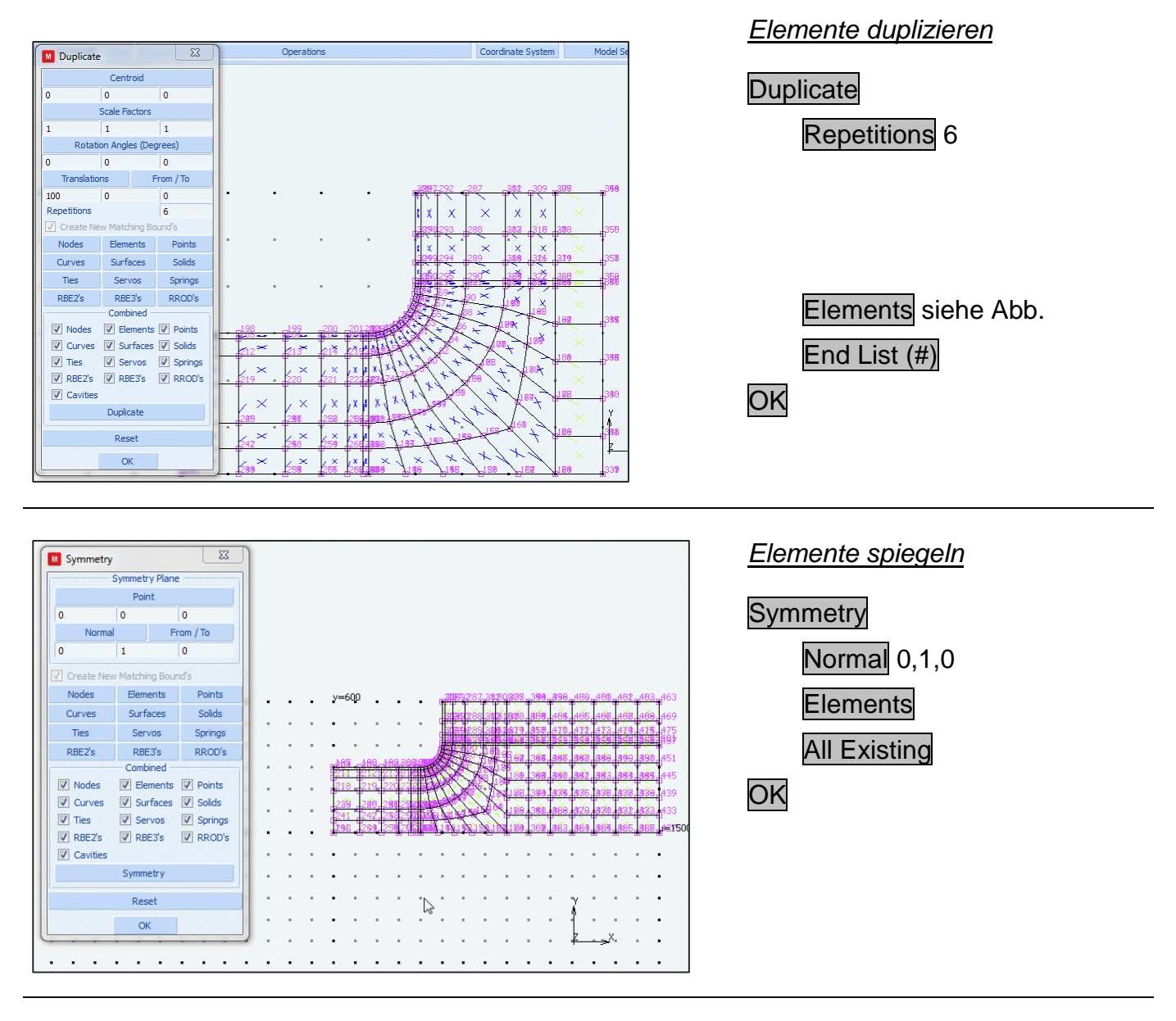

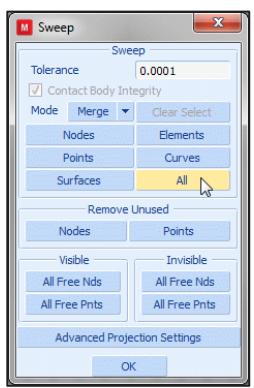

| Swee | р   |
|------|-----|
| 1    | 411 |

<u>Bem.:</u>

Durch den Sweep-Befehl werden z.B. Knoten mit selben Koordinaten innerhalb einer Toleranz zu einem Knoten zusammengefasst. Diese Toleranz lässt sich anpassen. Bei größerer Toleranz werden auch korrekt nebeneinanderliegende Knoten zusammengefasst.

| Start     |         | 1      |        |      |
|-----------|---------|--------|--------|------|
| increment |         | 1      |        |      |
|           | Creatio | n Ord  | er     |      |
| Nodes     | 415     |        | All    | List |
| Elements  | 366     |        | All    | List |
| Points    | 0       |        | All    | List |
| Curves    | 0       |        | All    | List |
| Surfaces  | 0       |        | All    | List |
| Solids    | 0       |        | All    | List |
| All       | Geometr | / And  | Mesh   |      |
|           | Dire    | cted - | 4      | 2    |
| Directi   | on      |        | From / | То   |
| 0         | 0       |        | 0      |      |
| Nodes     | 415     |        | All    | List |
| Elements  | 366     |        | All    | List |
|           |         |        |        |      |

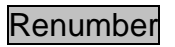

All Geometry And Mesh

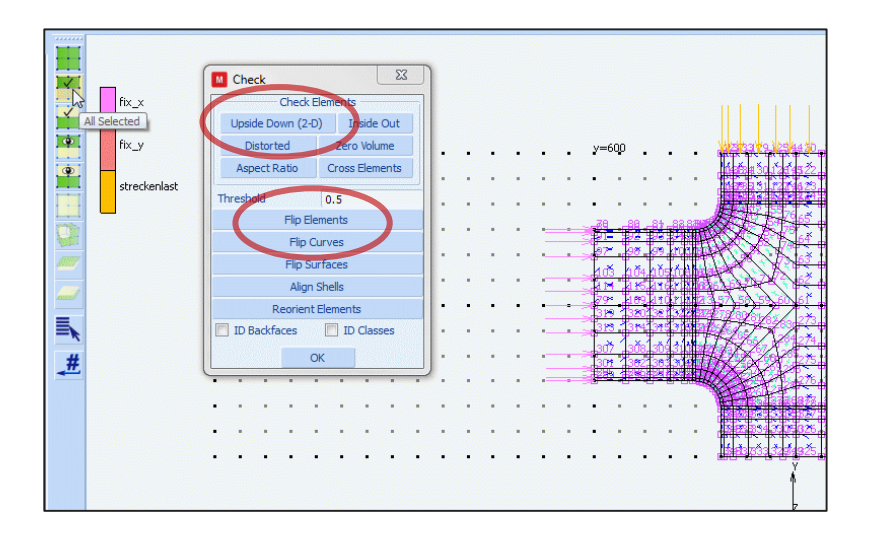

### Modell überprüfen

- Check Upside Down (2-D)
- Bem.:
  - Es werden Elemente selektiert, die nicht rechts orientiert im globalen Koordinatensystem definiert sind.

Flip Elements

All Selected

OK

| Geometry & Mesh  | lables | & Coord. Syster Geometric Propertie |
|------------------|--------|-------------------------------------|
| New (Structural) |        | Tools Properties                    |
| 3-D              | +      | Plot Settings                       |
| Axisymmetric     | +      | natria Branastias                   |
| Planar           | +      | Straight Beam                       |
| Gap/Friction     | •      | Curved Beam                         |
| Scheide-U1       |        | Plane Stress                        |
| 🗄 🟓 Mesh (78     | 1)     | The state                           |
|                  |        | Plane Strain                        |
|                  |        | Plane Strain Rebar                  |
|                  |        | Plane Strain Membrane Rebar         |
|                  |        | Plane Strain Composite/Gasket       |
|                  |        | Interface                           |
|                  |        | Dualtia a                           |

| M Geo | M Geometric Properties |        |       |   |    |  |  |  |
|-------|------------------------|--------|-------|---|----|--|--|--|
| Name  | Name geom1             |        |       |   |    |  |  |  |
| Туре  | mech_planar            | pstre  | ss    |   |    |  |  |  |
|       |                        | Prope  | rties |   |    |  |  |  |
| Norm  | al To Plane            |        |       |   |    |  |  |  |
| Thick | ness                   |        | 15    |   |    |  |  |  |
| Eleme | ent Technology         |        |       |   |    |  |  |  |
| 🗖 A:  | sumed Strain           |        |       |   |    |  |  |  |
| 🗖 C   | onstant Tempe          | rature |       |   |    |  |  |  |
|       |                        |        |       |   |    |  |  |  |
|       |                        |        |       |   |    |  |  |  |
|       |                        |        |       |   |    |  |  |  |
|       |                        |        |       |   |    |  |  |  |
|       |                        | Entit  | ies   |   |    |  |  |  |
|       | Elements               | Add    | Rem   | 0 |    |  |  |  |
| L .   |                        |        |       |   |    |  |  |  |
| Cle   | ar                     |        |       |   | ОК |  |  |  |

| Geometrie der Struktur                                  |
|---------------------------------------------------------|
| Geometric Properties                                    |
| <u>Geometrieeigenschaften</u><br><u>festlegen (ESZ)</u> |
| New (Structural)                                        |
| Planar                                                  |
| Plane Stress                                            |
| Elementdicke festlegen                                  |
|                                                         |
| Thickness 15                                            |
| Thickness 15<br>Elements Add                            |
| Thickness 15<br>Elements Add<br>All Existing            |

| Geometry acriesit Tables a Coord, 3                                                              | yst. Geometric Properties    | Material Properties                                                                                                    |
|--------------------------------------------------------------------------------------------------|------------------------------|----------------------------------------------------------------------------------------------------|
| New Import<br>Finite Stiffness Region                                                            | Remove Unused New Standard   | Tools     Income      Income      Inc |
| Infinite Stiffness Region                                                                        | Composite                    | Orientations                                                                                                    |
| Model List                                                                                       | Mixture<br>Rebar             |                                                                                                    |
| <ul> <li>Mesh (781)</li> <li>Geometric Properties (1)</li> <li>Structural Planar Plan</li> </ul> | Interface/Cohesive<br>Gasket |                                                                                                    |

1 Identity Material Properties 23 Name material1 Type standard Region Type Finite Stiffness General Properties Mass Density 1 Design Sensitivity/Optimization Other Properties Show Properties Structural 💌 Shell/Plane Stress Elements Type Elastic-Plastic Isotropic -Update Thickness Young's Modulus 210000 Table Poisson's Ratio 0.3 Table □ Viscoelasticity □ Viscoplasticity □ Plasticity Creep Damage Effects Thermal Expansion Cure Shrinkage E Forming Limit Damping Grain Size Entities Elements Add Rem 366 OK

Materialgesetz

Material Properties

Materialtyp festlegen

New

Finite Stiffness Region

Standard

Dichte festlegen

Mass Density 1

<u>E-Modul und Querkontraktions-</u> zahl festlegen

| Young's Modulus              | 210000 |
|------------------------------|--------|
| Poisson's Ratio              | 0.3    |
| Elements Add<br>All Existing |        |
| OK                           |        |

| Geometry & Mesh  | Tables & Coord. Syst. | Geometric Properties | Material Properties  | Contact | Toolbox | Links | Initial Conditions | Boundary Conditions | Main                     |
|------------------|-----------------------|----------------------|----------------------|---------|---------|-------|--------------------|---------------------|--------------------------|
| New (Structural) | ept ple)              | Show Menu Edit Plot  | Identify<br>Settings |         |         |       |                    |                     | Boundary Conditions      |
| Fixed Accelerati | on Lon                | ditions              | perdes               |         |         |       |                    |                     |                          |
| Edge Load        |                       |                      |                      |         |         |       |                    |                     | Divisiblet Develheediver |
| Face Load        |                       | Ý.                   |                      |         |         |       |                    |                     | Dirichlet-Randbeding     |
| Gravity Load     | 1                     | <b>*</b>             |                      |         |         |       |                    |                     | (Autiagerbedingung)      |
| Centrifugal Load | 1                     | <u>.</u>             |                      |         |         |       |                    |                     |                          |

| Type fixed_disp   | lacement       |         |                                         |                    |  |                                         |
|-------------------|----------------|---------|-----------------------------------------|--------------------|--|-----------------------------------------|
|                   | P              | roperti | ies —                                   |                    |  |                                         |
| Method Enter      | ed Values 💌    |         |                                         |                    |  |                                         |
| Reference Positio | on Position At | Activa  | tion Of                                 | BC 🔻               |  |                                         |
| Time Dependence   | e Tables       |         |                                         | -                  |  |                                         |
| Displacement      | x 0            |         | Table                                   |                    |  | v=6                                     |
| Displacement      | Y              |         |                                         |                    |  |                                         |
| Displacement      | z              |         |                                         |                    |  | • •                                     |
| Rotation X        |                |         |                                         |                    |  |                                         |
| Rotation Y        |                |         |                                         |                    |  | 1                                       |
| Rotation Z        |                |         |                                         |                    |  |                                         |
|                   |                |         |                                         |                    |  | 1 23                                    |
|                   |                | Entitie | -                                       |                    |  | 24                                      |
|                   | Nodes          | Add     | Rem                                     | 0                  |  |                                         |
|                   | Points         | Add     | Dem                                     | 0                  |  | 63                                      |
|                   | Currier        | Add     | Dem                                     | 0                  |  | 624                                     |
|                   |                | Add     | Rem                                     | U                  |  |                                         |
|                   | Curves         |         | 100000000000000000000000000000000000000 | Contraction of the |  | 1 1 1 1 1 1 1 1 1 1 1 1 1 1 1 1 1 1 1 1 |

### Randbedingungen

Dirichlet-Randbedingung (Auflagerbedingung)

New (Structural)

Fixed Displacement

Name fix\_x

Displacement X 0

NODES Add

Symmetrierand markieren

End List (#)

OK

New (Structural)

Fixed Displacement

Name fix\_y

Displacement Y 0

Nodes Add

Lagerknoten auswählen End List (#)

OK

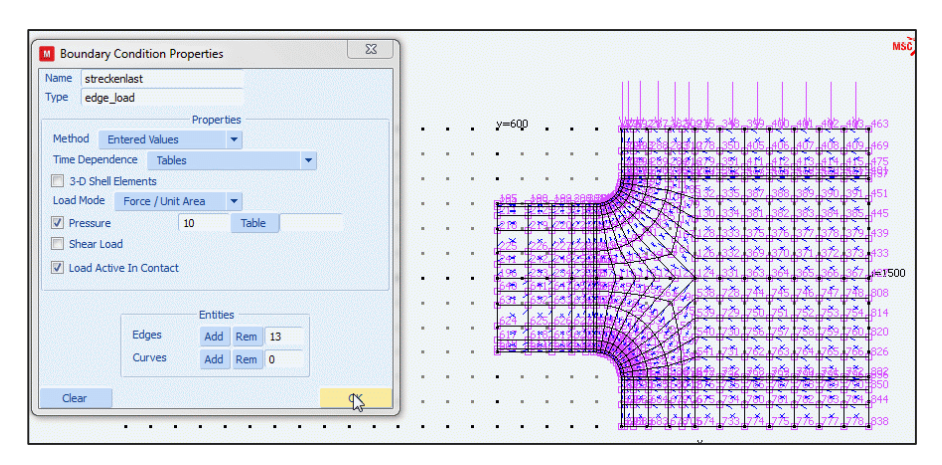

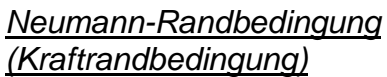

New Structural

Edge Load

Name streckenlast

Pressure 10

# Edges Add

obere Modellkante markieren END LIST #

OK

### Identify

Es warden alle RB farblich unterschiedlich angezeigt.

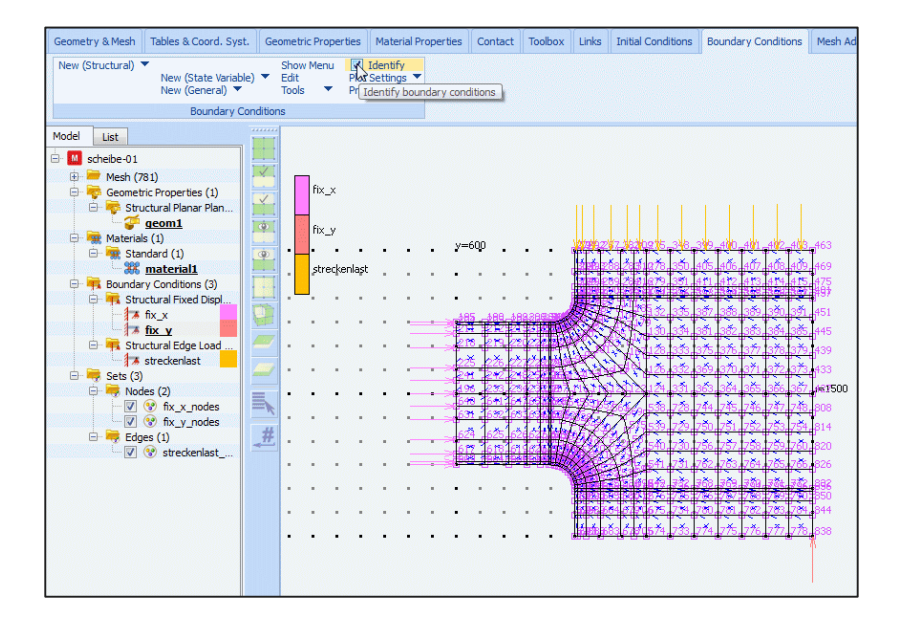

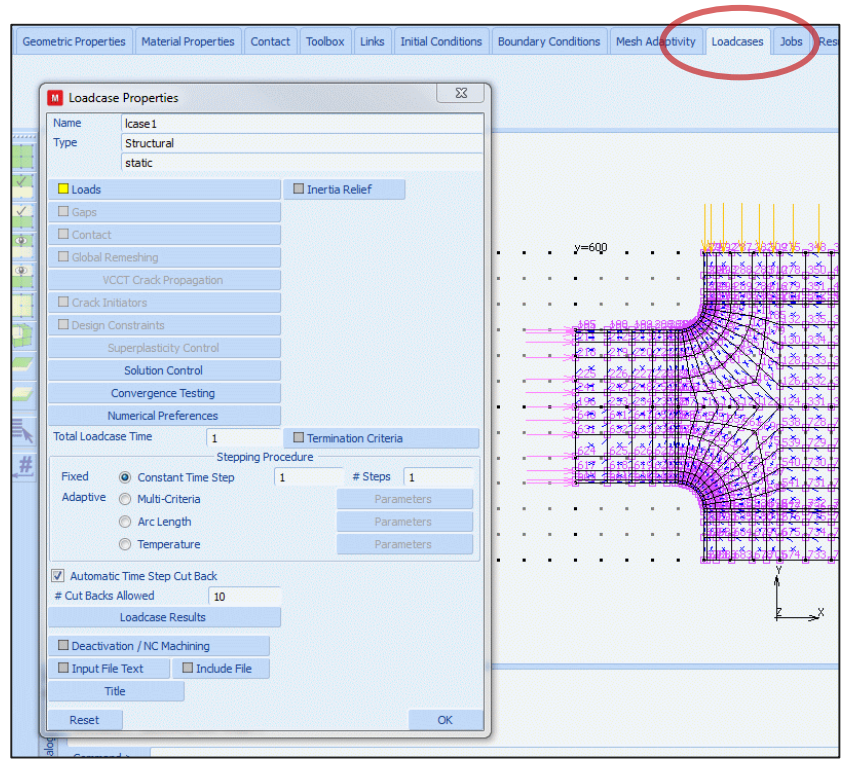

## Belastungsfälle definieren

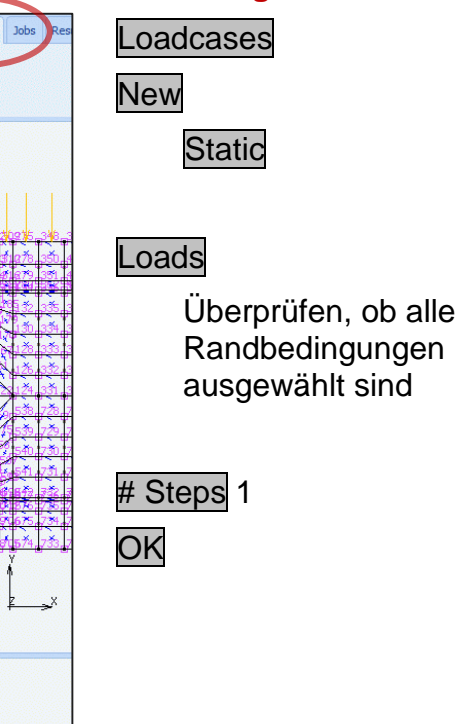

| Element Types          | ×       |               |                     |             |      |     |      |    |    |          |
|------------------------|---------|---------------|---------------------|-------------|------|-----|------|----|----|----------|
| Analysis Dimension     |         |               |                     |             |      |     |      |    |    |          |
| Planar                 | •       |               |                     |             |      |     |      |    |    |          |
| Solid                  |         |               |                     |             |      |     |      |    |    |          |
| Solid Composite/Gasket |         |               |                     |             |      |     |      |    |    |          |
| Interface              |         |               |                     |             |      |     |      |    |    |          |
| Membrane               |         | 0.01          | 0                   |             |      |     |      |    |    | X        |
| Truss/Beam             | M Pla   | nar Solid     | Structural Eleme    | ent Types   |      |     |      |    |    | <u> </u> |
| Miscellaneous          | Analys  | is Class      | Structural          |             |      |     |      |    |    |          |
| Clear 🔲 ID Types 📃 ID  |         |               |                     |             | Tria |     | Quad |    |    |          |
| OK                     |         |               |                     |             | 3    | 6   | 4    | 8  | 6  | 9        |
|                        | Plane S | Strain Full I | Integration         |             | 6    | 125 | 11   | 27 | 91 | 93       |
|                        | Plane S | Strain Full 8 | & Herrmann Formu    | ulation     | 155  | 128 | 80   | 32 |    |          |
|                        | Plane S | Strain Redu   | uced Integration    |             |      |     | 115  | 54 |    |          |
|                        | Plane S | Strain Redu   | uced & Herrmann     | Formulation |      |     | 118  | 58 |    |          |
|                        | Plane S | Strain Reba   | ar                  |             |      |     | 143  | 46 |    |          |
|                        | Genera  | alized Plane  | e Strain Full Integ | ration      |      |     | 19   | 29 |    |          |
|                        | Genera  | alized P.S. I | Full & Herrmann     |             |      |     | 81   | 34 |    |          |
|                        | Genera  | alized Plane  | e Strain Reduced I  | Integration |      |     |      | 56 |    |          |
|                        | Genera  | alized P.S. I | Reduced & Herrma    | ann         |      |     |      | 60 |    |          |
|                        | Genera  | alized Plane  | e Strain Rebar      |             |      |     |      | 47 |    |          |
|                        | Plane S | Stress Full   | Integration         |             | 201  | 124 | 3    | 26 |    |          |
|                        | Plane S | Stress Red    | uced Integration    |             |      |     | 114  | 53 |    |          |
|                        |         |               |                     | 0           | к    |     |      |    |    |          |
|                        |         |               |                     |             | •    |     |      |    |    |          |

# FE-Job vereinbaren

Jobs

Element Types
Planar
Solid
QUAD
4
PLANE STRESS
FULL INTEGRATION

All Existing

| T  | M Job Properties           |                      | Σ                  | 3           |                |                  |           |
|----|----------------------------|----------------------|--------------------|-------------|----------------|------------------|-----------|
| ſ  | Name job1                  |                      |                    |             | Analysis Clas  | Structural       |           |
|    | Type Structural            |                      |                    |             | randiyolo cido | ordetara         |           |
| Ge | Linear Elastic Analysis    | Loadcases            |                    | Me          | sh Adaptivity  | Loadcases Jobs   | Results   |
|    | Selected Clear             | Loucuses             |                    | _           |                |                  |           |
|    | lcase1                     | Structural           | static             |             |                |                  |           |
|    |                            |                      |                    | 💟 Select    | Initial Loads  | ×                | -         |
|    |                            |                      |                    | Boundary    | Conditions     | Clear            |           |
|    |                            |                      |                    | [V] ftx_x   | fi             | xed_displacement |           |
|    |                            |                      |                    | ▼ fix_y     | fi             | xed_displacement |           |
|    |                            |                      |                    | 1 30 CO     | Cildar 6       | uge_load         | 200 41    |
| 18 |                            |                      |                    |             |                |                  |           |
|    |                            |                      |                    |             |                |                  | 411.4     |
|    | Available                  |                      |                    |             |                |                  |           |
|    |                            |                      |                    |             |                |                  | 387 38    |
|    |                            |                      |                    | Initial Con | ditions        | Clear            | 1375 13   |
|    |                            |                      |                    |             |                |                  | 1369.3    |
| 1  |                            |                      |                    |             |                |                  | .363.30   |
|    |                            |                      |                    |             |                |                  | 744.74    |
|    |                            |                      |                    |             |                |                  | 750 7     |
| 4  |                            |                      |                    |             |                |                  | 756 7     |
|    |                            |                      |                    |             |                |                  | 762 79    |
|    |                            |                      |                    |             |                |                  | 368.30    |
|    | Initial Loads              | Design               | Analysis Options   |             | OK             |                  | 780 78    |
|    | 🔲 Inertia Relief           | Cyclic Symmetry      | Job Results        | •           | • • •          |                  | 733 774 7 |
|    | Contact Control            | Global-Local         | Job Parameters     |             |                | Ý                |           |
|    | Mesh Adaptivity            | Steady State Rolling | Analysis Dimension |             |                | z                | . X       |
|    | Active Cracks              | Map Temperature      | Plane Stress       | -           |                |                  | ~         |
|    | Crack Initiators           | Model Sections       |                    |             |                |                  |           |
|    | Deactivation DMIG Out      | t                    | Check              |             |                |                  |           |
|    | 🔲 Input File Text 📃 Indude | e File               |                    |             |                | ()               |           |
|    | Title                      |                      | Run                |             |                |                  |           |
|    | Reset                      |                      | OK                 |             |                |                  |           |
| Ľ  |                            |                      |                    |             |                |                  |           |

### New

Structural

# Initial Loads

Hier werden die RB des unbelasteten Modells definiert:

streckenlast abwählen

lcase1

Analysis Dimension

Plane Stress

| Job Results                         |                              | -                  | 12        |                                 |          |
|-------------------------------------|------------------------------|--------------------|-----------|---------------------------------|----------|
| Name job 1                          |                              |                    |           |                                 |          |
| Type Structural                     |                              |                    |           |                                 |          |
| Post File                           | Output File                  | Rebar Verification | Additiona |                                 | I-DEAS   |
| Binary                              | <ul> <li>Elowines</li> </ul> | Tracking           |           |                                 | Hypermes |
| Default Style   Increment Frequency | Status File                  | Force Balance      |           |                                 | Adams    |
| Selected Element                    | Quantities                   |                    |           | Available Element Tensors       |          |
| Class                               | Layers                       |                    |           |                                 |          |
| Clear                               |                              |                    | V 50      | ess<br>before the               |          |
| ✓ Stress                            | Default 🔻                    | Cr                 |           | ress in Preferred Sys           |          |
| Equivalent Von Mises Stress         | Default 🔻                    |                    |           | boal Stress                     |          |
|                                     |                              |                    |           | uchy Stress                     |          |
|                                     |                              |                    |           | luchy Stress in Preferred Sys   |          |
|                                     |                              |                    |           | bai 2nd Piola-Kirchnoff Rebar S | tress    |
|                                     |                              |                    | G         | boal Cauchy Rebar Stress        |          |
|                                     |                              |                    | Gi        | obai Interiaminar Normai Stress |          |
|                                     |                              |                    | Git       | obai Interiaminar Shear Stress  |          |
|                                     |                              |                    | [         | Available Element Scalars       |          |
|                                     |                              |                    | Eq        | uivalent Von Mises Stress       | -        |
|                                     |                              |                    | Me        | an Normal Stress                |          |
|                                     |                              |                    | Eq        | uivalent Cauchy Stress          |          |
|                                     |                              |                    | То        | tal Strain Energy Density       |          |
|                                     |                              |                    | Eq        | uivalent Elastic Strain         |          |
|                                     |                              |                    |           |                                 |          |

Job Results

Stress

Equivalent Von Mises Stress OK

| lame                | job1       | job 1    |        |       |                         |        |        |       |      |           |
|---------------------|------------|----------|--------|-------|-------------------------|--------|--------|-------|------|-----------|
| Type                | Structural |          |        |       |                         |        |        |       |      |           |
|                     | User S     | ubroutin | e File |       |                         |        |        |       |      |           |
|                     |            |          |        |       |                         |        |        |       |      |           |
| Parallelization/GPU |            |          |        |       | NO DDM                  |        |        |       | -    |           |
|                     |            |          |        |       | 1 Assem                 | IDIY/H | (eco   | very  | / 10 | read      |
|                     |            |          |        |       | 1 Solver                | inre   | :00    |       |      |           |
|                     |            | Chilo    |        |       | NO GPU                  | (S)    |        |       |      |           |
| 110                 | 2          | Style    |        | Table | -Driven                 |        |        |       | Sa   | ave model |
| Submit (2)          |            |          |        |       | Advanced Job Submission |        |        |       |      |           |
| Update              |            |          |        | M     | lonitor                 |        |        |       | ĸ    | 31        |
| Statu               | s          |          |        |       | Not Submitted           |        |        |       | ted  |           |
| Curre               | nt Inc     | rement ( | Cycle  | )     | 0                       |        |        |       |      |           |
| Singu               | larity F   | Ratio    |        | 0     |                         |        |        |       |      |           |
| Conv                | ergeno     | e Ratio  |        |       |                         |        |        |       |      |           |
| Analy               | sis Tim    | ie       |        |       |                         |        |        |       |      |           |
| Wall1               | lime       |          |        |       |                         |        | 0      |       |      |           |
|                     |            |          |        |       | Total                   |        |        |       |      |           |
| Cyc                 | les        |          | 0      |       | Cu                      | tBac   | KS     |       | 0    |           |
| Sep                 | aration    | ns       | U      |       | Re                      | mesh   | es     |       | U    |           |
| Exit N              | lumber     |          |        | 0     |                         |        | E      | xit I | Ves  | sage      |
| Edit                |            | Output F | ie     | Lo    | g File                  | Sta    | atus I | File  |      | Any File  |
| -                   | Deek       |          | lal Di |       | audia Mas               | -      |        |       |      |           |

#### Berechnung starten

Run

Save Model Submit (1) Monitor EXIT NUMBER → 3004 → ☺ Open Post File (...)

#### <u>Bem.:</u>

Falls die Berechnung nicht startet oder eine andere Exit Number angezeigt wird, kann nach einer detaillierteren Fehlerbeschreibung im .out-File gesucht werden.

#### <u>Bem.:</u>

Durch einen Klick auf 'Open Post File' wird eine neue Datei geöffnet (.t16-File). Für Anpassungen am Netz oder an den Randbedingungen muss das .16-File wieder geschlossen werden.

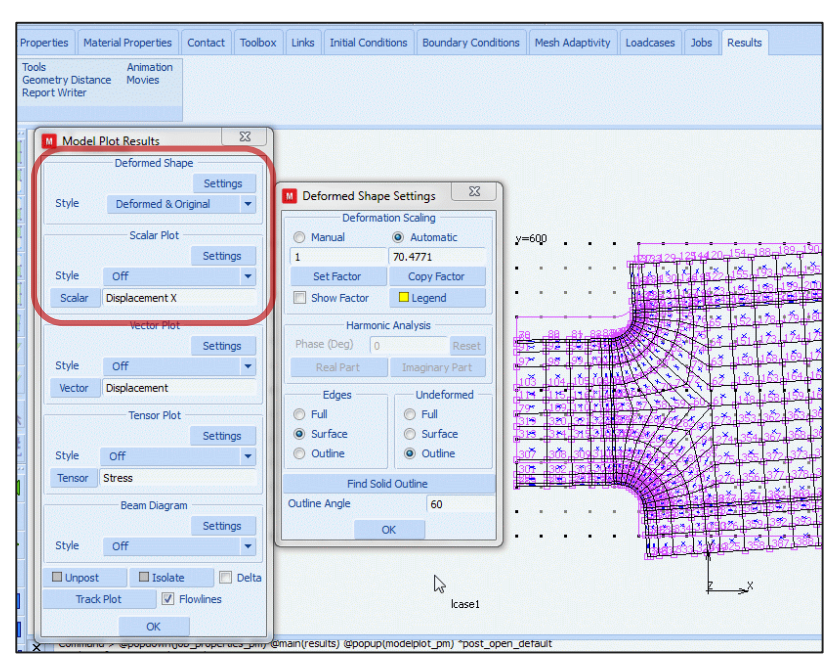

# Ergebnisdarstellung

Model Plot

Verformung darstellen

#### Deformed & Original

Die Skalierung der Verformungsdarstellung kann unter Settings angepasst werden

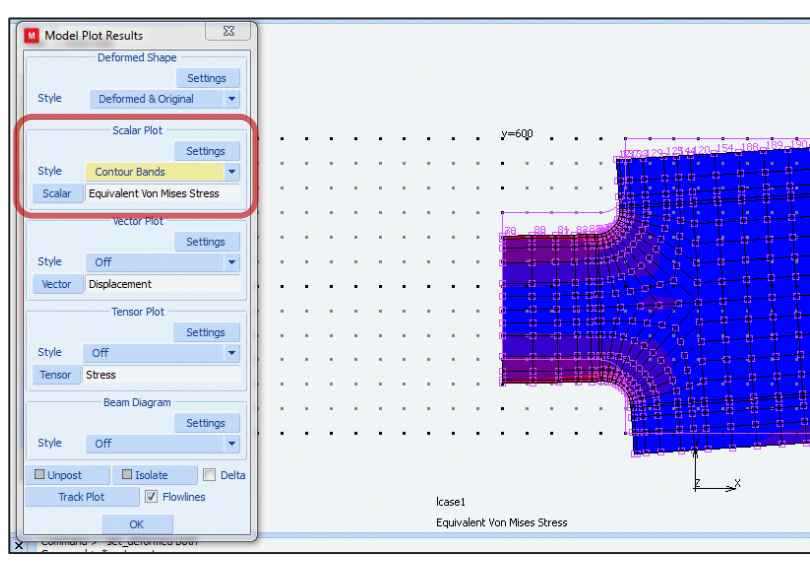

Farbliche Darstellung der Ergebnisgröße

Contour Bands

# SCALAR

EQUIVALENT VON ... OK

| Model  | Plot Results       | 23                                                                                                    | Ra                | nge            |                                         |                   |
|--------|--------------------|----------------------------------------------------------------------------------------------------|-------------------|----------------|-----------------------------------------|-------------------|
|        | Deformed Shape     |                                                                                                    | O Manual          | Automatic      |                                         |                   |
|        |                    | Settings                                                                                                    |                   | V Full         |                                         |                   |
| Style  | Original           | -                                                                                                    | 0                 | < 0.0346158    | Result                                  | s Coordinate Syst |
|        |                    |                                                                                                    | 1                 | < 258.558      | Active                                  |                   |
|        | Scalar Plot        |                                                                                                    | Set Limits        | Copy Limits    | 112773 29.1                             | Type              |
|        |                    | Settings                                                                                                    | # Levels          | 10             | y 📴 😐 🔿 Rect                            | angular           |
| Style  | Contour Bands      | •                                                                                                    | Harmoni           | c Analysis     | w                                       | drical            |
| Scalar | Equivalent Von Mis | es Stress                                                                                                    | Phase (Deg)       | Reset          | Sphe                                    | rical             |
|        | Vector Plot        |                                                                                                    | Real Part         | Imaginary Part |                                         | Sat Origin        |
|        |                    | Settings                                                                                                    | 0.00              | Disess         |                                         | 3et Origin        |
| Style  | Off                | -                                                                                                    | Cuturi            | y Pidries      |                                         | Orientation       |
| Vector | Displacement       |                                                                                                    | PO                | ent o          |                                         | an Reset          |
|        | Tensor Plot        |                                                                                                    | Nor               | mal            | Tran                                    | slate Rotate      |
|        | ichoor not         | Sattinge                                                                                                    |                   | 1              |                                         |                   |
| Style  | Off                | Jecongs                                                                                                    | # Planes          | 1              |                                         | Appearance        |
| -      |                    |                                                                                                    | Spacing           | 0.1            | E B B B B B B B B B B B B B B B B B B B | Axes              |
| Tensor | Stress             | in the second second se | observa.2         | (0.1           | Axes Le                                 | ngth 100          |
|        | Beam Diagram       |                                                                                                    | Numerics          | Extrapolation  | O Wre                                   | frame 🔘 Solid     |
|        |                    | Settings                                                                                                    | Results Coordinat | e System       | # Paceb                                 | 5                 |
| Style  | Off                | •                                                                                                    | Use Nodal Transfo | rmations       |                                         | 5                 |
|        |                    |                                                                                                    | Apply Local Adapt | ivity Ties     | Sa                                      | ve Load           |
|        | t isolate          | Delta                                                                                                    | Legend            | Label Contours |                                         | OK                |
| Trad   | k Plot 🗸 Fk        | owines                                                                                                    |                   | ж              |                                         | on                |
|        | ОК                 |                                                                                                    |                   |                | Mises Stress                            |                   |

#### Koordinatensystem der Ergebnisgrößen anpassen

Zur Ausgabe von Radial- und Tangential-Spannung im Kerbradius:

# Scalar Plot Settings

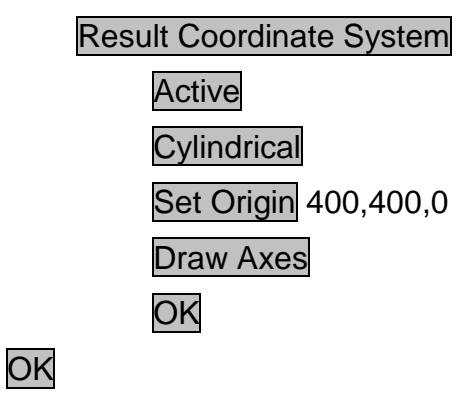

Ergebnisplot erstellen

Windows

Snapshot

Grafikdatei speichern

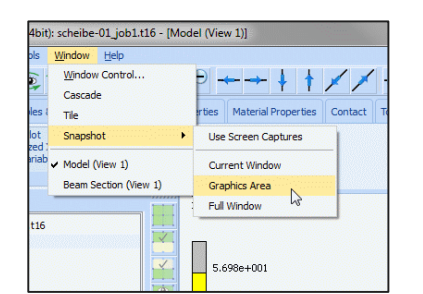

| Model Plot Design Not Sample P<br>Path Plot Generalized XY Plot<br>History Plot Global Variables | oints Tools<br>Geor<br>Repo | s Animation<br>http:/bitance Movies                                                                                                    |
|--------------------------------------------------------------------------------------------------|-----------------------------|----------------------------------------------------------------------------------------------------|
|                                                                                                  |                             | Path Plot                                                                                                    |
| Model List                                                                                       |                             | Mode                                                                                                    |
| scheibe-01_job1.t16                                                                              |                             | Nodes      Sample Points                                                                                                    |
| <ul> <li>Mesh (781)</li> <li>Sets (3)</li> </ul>                                                 |                             | Node Path                                                                                                    |
|                                                                                                  | Ě                           | Current Path Select Deselect                                                                                                    |
|                                                                                                  | ( <b>•</b> )                | Settings Add Curves                                                                                                    |
|                                                                                                  | <b>(@</b> )                 | Remove Curve Clear Curves                                                                                                    |
|                                                                                                  |                             |                                                                                                    |
|                                                                                                  |                             | Filed Curves Show tas 1                                                                                                    |
|                                                                                                  |                             | Limits                                                                                                    |
|                                                                                                  |                             | Fit                                                                                                    |
|                                                                                                  |                             |                                                                                                    |
|                                                                                                  | E.                          |                                                                                                    |
|                                                                                                  | - <u>×</u>                  | Step 10 10                                                                                                    |
|                                                                                                  | <b>#</b>                    | Copy To Generalized XY Plot                                                                                                    |
|                                                                                                  |                             | Copy To Table                                                                                                    |
|                                                                                                  |                             | Copy To Cipboard                                                                                                    |
|                                                                                                  |                             | Save Function                                                                                                    |
|                                                                                                  |                             | ок                                                                                                    |
|                                                                                                  |                             |                                                                                                    |
|                                                                                                  |                             |                                                                                                    |
|                                                                                                  | IN I                        | Comp 11 of Spress (Cylindigal)                                                                                                    |
|                                                                                                  | × 7                         | Enter next node in Path-Hot node path (6): 12<br>Enter next node in Path-Hot node path (7): 13<br>Enter next node in Path-Hot node path (8): 14 |

<u>Pathplot erstellen – Diagramm zu</u> <u>einer Ergbnisgröße über einem</u> <u>Knotenpfad</u> (am Beispiel der Normalspannung am linken Symmetrierand)

#### Path Plot

Node Path

Knoten des Kerbradius nacheinander anklicken

End List (#)

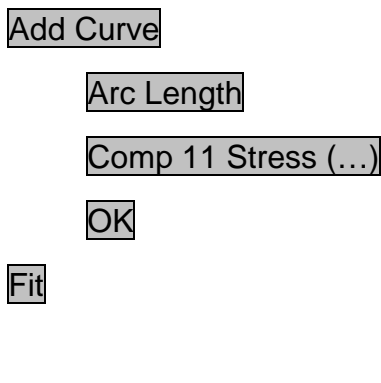

Abspeichern der Werte als .txt

Save

Dateiname eingeben und .txt anhängen

OK

Modell anzeigen

Windows

Model

| Modes                                            | © Sample Points          | .000e+000                                                                                                    |
|--------------------------------------------------|--------------------------|----------------------------------------------------------------------------------------------------|
| Node<br>Current Path                             | Path<br>Select Deselect  | Add Path Plot Curves                                                                                                    |
| Settings                                         | Add Curves               | Variables                                                                                                    |
| Remove Curve                                     | Clear Curves             | Displacement X (Cylindrical)                                                                                                    |
| Legend     Filled     Curves     ine Width     2 | ▼ Show Ids 1             | Displacement Y (Cylindrical)<br>External Force X (Cylindrical)                                                                                                    |
| Lin<br>Min 0<br>Max 1<br>Step 10                 | Fit<br>7<br>0<br>1<br>10 | Reaction Force X (Cylindrical)<br>Reaction Force X (Cylindrical)<br>Equivalent Von Mises Stress<br>Comp 11 of Stress (Cylindrical)<br>Comp 22 of Strese (Cylindrical) |
| Copy To Gene                                     | ralized XY Plot          |                                                                                                    |
| Copy To<br>Copy To<br>Save                       | Function                 |                                                                                                    |

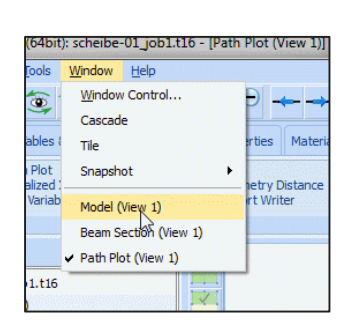

|                         |           | _            |               |                       |         |   |                     |
|-------------------------|-----------|--------------|---------------|-----------------------|---------|---|---------------------|
| Model List              |           | 🚺 Hist       | ory Plot      |                       | 23      | 1 |                     |
| scheibe-01_job1.116     |           | Collect Data |               |                       |         |   |                     |
| H Mesn (781) H Sets (3) |           |              |               | Settings              |         |   | _                   |
| and a second            |           |              | SetLoc        | ations                |         |   |                     |
|                         |           |              | All Incs      | Inc                   | Range   |   |                     |
|                         |           | ·Ac          | dd Garnes     | Presets               |         |   |                     |
|                         |           | Remove Curve |               | Clear Curves          |         |   |                     |
|                         |           |              |               |                       |         |   | -                   |
|                         |           |              |               |                       |         |   | L_                  |
|                         |           | Line Wit     | dth 2         | 1                     |         |   |                     |
|                         |           |              | C.I.          | Et                    |         |   | M                   |
|                         | _         |              | x             | Y                     |         |   | A                   |
|                         | =         | Min          | 0             | 0                     |         |   | LT                  |
|                         |           | Max          | 1             | 1 1                   |         |   |                     |
|                         |           | Step         | 10            | 10<br>eraized XY Plot |         |   | $\langle X \rangle$ |
|                         | <b>11</b> |              | Copy To Gener |                       |         |   | 1×                  |
|                         | k         |              | Copy T        | o Table               |         | 1 | THIN                |
|                         |           |              | Copy To I     | Clipboard             |         |   |                     |
|                         |           | Save         |               | F                     | unction |   |                     |
|                         |           |              | 0             | K.                    |         |   |                     |

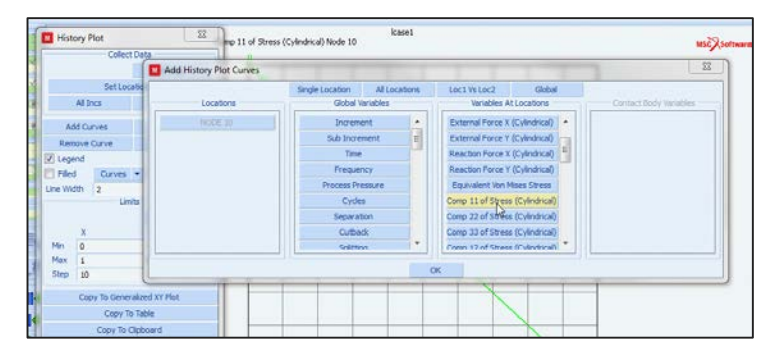

#### Historyplot erstellen

History Plot Set Locations Knoten auswählen All Incs Add Curves Single Location NODE ... Time Comp 11 of Stress (...) OK

Bem.:

Da es sich um eine lineare Berechnung handelt und somit nur 1 Inkrement berechnet wurde, macht die Darstellung des History-Plots wenig Sinn. Die Vorgehensweise ist jedoch für die Wärmebehandlungssimulation von Bedeutung.

#### Abspeichern der Werte als .txt

Das Abspeichern der Daten als .txt Datei erfolgt wie beim Pathplot.

Schließen des .t16-Files

# File

# CLOSE

#### Bem:

Durch Schließen des .t16-Files gelangt man zurück zum .mud-File. Nur hier sind Anpassungen (z.B. andere Randbedingungen) für eine neue Berechnung durchzuführen.

| Check/Repar Geometry<br>Curve Divisions<br>Solid Mesh Seeds | Privar 2-0 Rebars<br>Privar 2-0 Rebars |              | Attach<br>Change Class<br>Check | Convert<br>Defeature<br>Duplicate | Expand<br>Intersect<br>Move | Relax<br>Revolv<br>Solds |      | Stretch<br>Subdivide<br>Sweep | Symmetry |     | Grid<br>Edit      |     |    | New<br>She<br>Edit | New<br>Show Henu<br>Edit |         |  |
|-------------------------------------------------------------|----------------------------------------|--------------|---------------------------------|-----------------------------------|-----------------------------|--------------------------|------|-------------------------------|----------|-----|-------------------|-----|----|--------------------|--------------------------|---------|--|
| Pre-Automesh                                                | AU                                     | Automesh     |                                 |                                   | Operations                  |                          |      |                               |          |     | Coordinate System |     |    |                    | Mod                      | del Sec |  |
| (17)                                                        |                                        |              |                                 |                                   | Þ                           |                          |      |                               |          |     |                   |     |    |                    |                          |         |  |
|                                                             | 1                                      | Curve Div    | isions                          | 8                                 | . y-                        | 600 .                    | •    |                               |          | Ŧ   |                   | ••• |    | * *                |                          |         |  |
|                                                             | 180                                    | Type Unif    | orm                             | *                                 |                             | 0.1                      |      |                               |          | 1   |                   |     | 1  |                    |                          |         |  |
|                                                             |                                        | Input # Dr   | visions                         |                                   | 12.2                        | ÷.                       |      |                               |          | 1   |                   |     |    |                    |                          |         |  |
|                                                             | -                                      | # Divisions  | 15                              |                                   |                             |                          |      |                               |          | 1   |                   |     |    |                    |                          |         |  |
|                                                             |                                        | Rives .      | Restriction                     | -                                 | 858 6                       | 5.5                      | 1    | S.                            | 13       | ×   | ं                 | 5   | 2  | 2.13               |                          |         |  |
|                                                             | 1                                      | Thomas I.    |                                 |                                   | 100 E                       |                          | * *  |                               | ****     | +   | ×.                |     | ×. | •                  |                          |         |  |
|                                                             | -                                      | Appl         | Curve Divisions                 |                                   | 100                         |                          |      | 14                            |          |     |                   |     |    |                    |                          |         |  |
|                                                             |                                        | Mapping 1    | Mesh Curve Divisi               | ions                              | . 1                         |                          |      | -                             |          |     |                   |     |    |                    | -                        | _       |  |
|                                                             | -                                      | Advance      | d Geometry Setti                | ngs                               |                             |                          | 2.52 | 14                            |          |     |                   | 12  |    | 2 70               |                          |         |  |
|                                                             | =                                      | Church Surfa | TOOIS                           | -                                 |                             | 0.1                      |      |                               | 2.0      |     |                   | ÷.  |    |                    |                          |         |  |
|                                                             | #                                      | Match        | Curve Divisions                 |                                   | · ·                         | 1                        | 1    | 1                             | • •      |     |                   | 1   | ÷. | •                  |                          |         |  |
|                                                             |                                        | Clear        | Curve Divisions                 |                                   | • •                         | 0.1                      | 1.   | 2                             | * : : *  | 1.5 | . *               |     | 10 | 5.0                |                          |         |  |
|                                                             |                                        |              |                                 | -                                 | 192. 4                      | ъ н                      | 8    | ÷.                            |          | 14  | - 2               | 5   | 10 | 4.15               |                          |         |  |
|                                                             |                                        |              | OK                              |                                   | 1.1.2                       |                          |      | 2.1                           | 21.10    |     |                   |     |    |                    |                          |         |  |

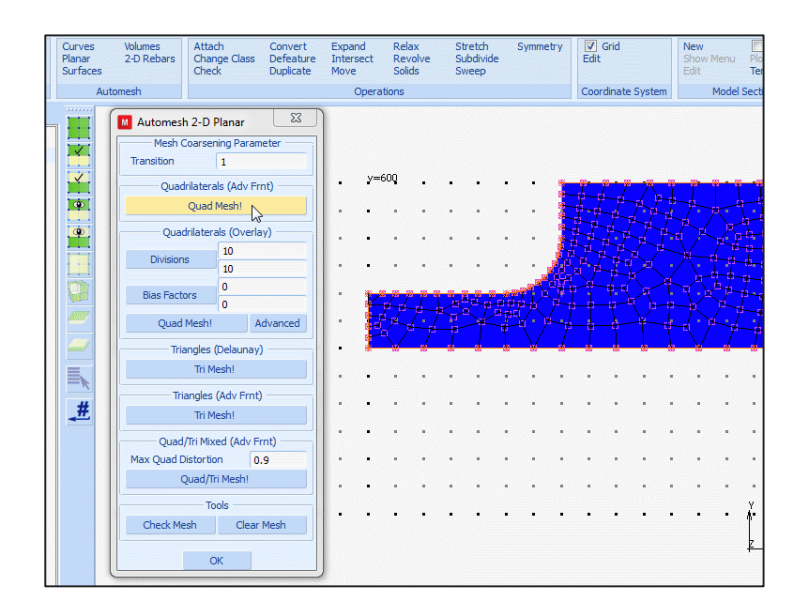

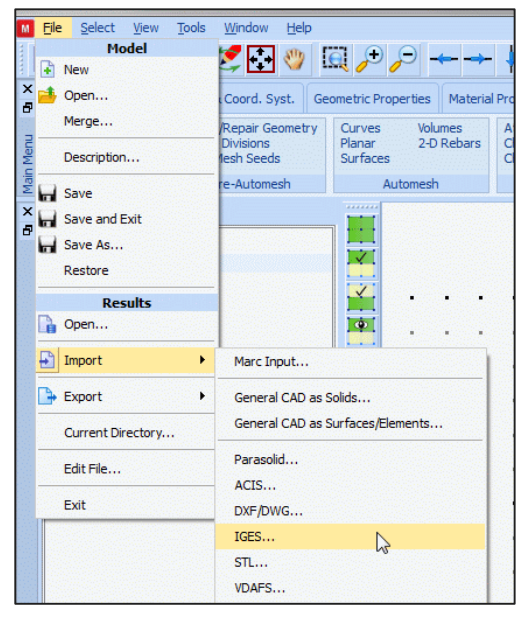

#### <u>Alternative Netzgenerierung</u> (Automesh)

Üblicherweise werden die Geometriedaten aus CAD-Programmen übernommen. Die Randkontur des Körpers kann aber auch mit MENTAT erstellt werden.

Hierzu erzeugt man unter Mesh Generation alle Punkte, welche die Geometrie komplett beschreiben.

Die Punkte werden durch Kurven (Lines bzw. Arc)verbunden.

Für die Automesh-Funktion werden die Kurven zunächst in Abschnitte unterteilt.

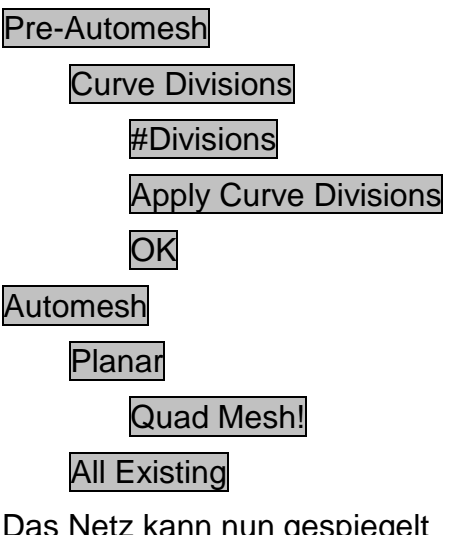

Das Netz kann nun gespiegelt werden

An der weiteren Vorgehensweise ändert die Art der Netzerstellung nichts.

#### Bem:

Es lassen sich auch CAD-Daten in unterschiedlichen Fomaten importieren.

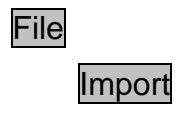